## <u>Internet Explorer 11 で e-learning を受講するための設定方法</u>

**Internet Explorer**(IE) 11 をご利用の場合、e-learning が正常に動作しない場合がござい ます。**Internet Explorer**(IE) 11 の互換表示設定を有効にして頂くと正常に受講すること ができます。

- ・Windows 7 の場合 Windows 7 をお使いの場合は、手順 3 からスタートしてください。
- ・Windows 8 の場合 互換表示設定は、デスクトップ用 IE でのみ設定できます。そのため、タッチ用 IE をお 使いの場合は、最初に IE をデスクトップ用に切り替えてから互換表示設定を行ってくだ さい。既にデスクトップ用 IE をお使いの場合は、デスクトップ用 IE への切り替えは不 要ですので、手順 3 からスタートしてください。
- タッチ用 IE11 で e-learning ログインページを表示します。画面の右端からスワイプ (マウスを使用している場合は、画面上を右クリック)し、画面下のメニューバーを表示してください。

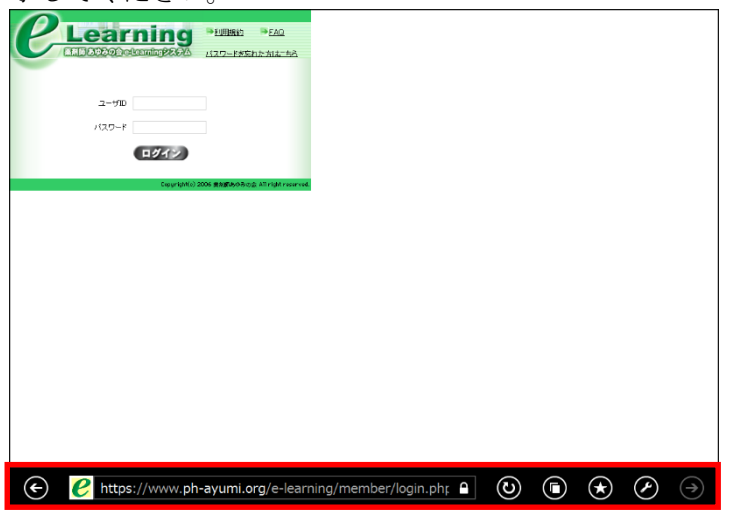

2. アドレスバーにある[ページツール]ボタンをクリックし、[デスクトップで表示する]を クリックしてください。

|            | このサイト      | のアプリを手 | に入れる |
|------------|------------|--------|------|
|            | ページを核      | 検索する   |      |
|            | デスクトッ      | プで表示する | 5    |
|            | ダウンロードの表示  |        |      |
| $\bigcirc$ | $\bigstar$ | Ì      | ( )  |

3. デスクトップ用 IE が表示されましたら、ページ上部にあります[ツール(Alt+X)]をクリ ックし、[互換表示設定(B)]を選択してください。

| C C https://www.ph-avu Q ~ A c                                                                                                    | ア 求剤師 あゆみの会 □ ガ ×                                                                                                    |                     |
|----------------------------------------------------------------------------------------------------|----------------------------------------------------------------------------------------------------|---------------------|
|                                                                                                    | A WHEN BY WOOD SAME                                                                                                    |                     |
| Plearning                                                                                                    | ▶利用規約<br>●FAQ                                                                                                    | ^                   |
|                                                                                                    |                                                                                                    |                     |
|                                                                                                    | バスワードを忘れた方はころら                                                                                                    |                     |
|                                                                                                    |                                                                                                    |                     |
|                                                                                                    |                                                                                                    |                     |
| 2-9ID                                                                                                    |                                                                                                    |                     |
| パスワード                                                                                                    |                                                                                                    |                     |
|                                                                                                    |                                                                                                    |                     |
| ログイン                                                                                                    |                                                                                                    |                     |
|                                                                                                    |                                                                                                    | $\sim$              |
| Copyright(c) 2                                                                                                    | 006 葉刹師あゆみの会 All right reserved.                                                                                                    |                     |
|                                                                                                    |                                                                                                    |                     |
|                                                                                                    |                                                                                                    |                     |
|                                                                                                    |                                                                                                    | - 🗆 X               |
| (<) <li>(&lt;) € https://www.ph-ayu </li> <li>(</li> <li>(&lt;</li> | 🕑 薬剤師 あゆみの会 ログ ×                                                                                                    | - □ ×               |
| (C) (C) (C) https://www.ph-ayu P * A C)                                                                                                    | <ul> <li>2 薬剤師 あゆみの会 ログ×</li> <li>印刷(P)</li> </ul>                                                                                                    | - □ ×<br>↑ ★ \$     |
|                                                                                                    | 2 薬剤師 あゆみの会 ログ ×<br>印刷(P)<br>ファイル(F)                                                                                                    | - □ ×               |
| C-C e https://www.ph-ayu P - @ C<br>C Learning                                                                                                    | <ul> <li>2 変割師 あゆみの会 ログ×</li> <li>印刷(P)</li> <li>ファイル(F)</li> <li>拡大(Z) (100%)</li> </ul>                                                                                                    | - □ ×<br>↑ ★ ∰<br>↓ |
| C-C e https://www.ph-ayu P - @ C<br>C Learning<br>Learning                                                                                                    | 2 変割師 あゆみの会 ログ×<br>印刷(P)<br>ファイル(F)<br>拡大(Z) (100%)<br>セーフティ(S)                                                                                                    | - □ ×               |
| C C Mttps://www.ph-ayu P - @ C<br>C Learning<br>ELEISO22024ceteenningP2674                                                                                                    | 変割師 あゆみの会 ログ×     印刷(P)     ファイル(F)     拡大(Z) (100%)     セーフティ(S)     サイをアプリビューに追加(1)     はつこの たの事事(h)                                                                                                    | - • ×               |
| C C https://www.ph-ayu P - @ C<br>C Learning<br>ELEISO22024ceteenningP2674                                                                                                    | 空 変割師 あゆみの会 ログ×           印刷(P)           ファイル(F)           拡大(Z) (100%)           セーフティ(S)           サイトをアプリビューに追加(1)           ダウンロードの表示(N)           アドオンの管理(M)                                                                                                    | - □ ×               |
| C-C https://www.ph-ayu P - @ C<br>C Learning<br>Learning<br>Learning<br>2-47D                                                                                                    | 空 変割師 あゆみの会 ログ×           印刷(P)           ファイル(F)           拡大(Z) (100%)           セーフティ(S)           サイトをアプリビューに追加(1)           ダウンロートの変形(N)           アドオンの管理(M)           F12 開発者ツール(L)                                                                                           | ×                   |
| C C https://www.ph-ayu P - @ C<br>C Learning<br>Learning<br>                                                                                                    | 空 変割師 あゆみの会 ログ×           印刷(P)           ファイル(F)           拡大(Z) (100%)           セーフティ(S)           サイトをアプリビューに追加(1)           ダウンロートの変形(N)           アドオンの管理(M)           F12 開発者ツール(L)           レン般のサイト(C)                                                                      | ×                   |
| C C https://www.ph-ayu P - @ C<br>C Learning<br>Learning<br>Learning<br>2-57D<br>57D<br>57D                                                                                                    | 空 変割師 あゆみの会 ログ×           印刷(P)           ファイル(F)           拡大(Z) (100%)           セーフティ(S)           サイトをアプリビューに追加(1)           ダウンロートの変形(N)           アドオンの管理(M)           F12 開発者ツール(L)           レン般のサイト(C)           互換表示設定(B)                                                  | ×                   |
|                                                                                                    | 空 変割師 あゆみの会 ログ×           印刷(P)           ファイル(F)           拡大(Z) (100%)           セーフティ(S)           サイトをアプリビューに追加(1)           ダウンロートの変形(N)           アドオンの管理(M)           F12 開発者ツール(L)           レン般のサイト(C)           互換表示設定(B)           インターネットオプション(O)                        | ×                   |
|                                                                                                    | 空 裏刹師 あゆみの会 ログ×           印刷(P)           ファイル(F)           拡大(Z) (100%)           セーフティ(S)           サイトをアプリビューに追加(1)           ダウンロートの変形(N)           アドオンの管理(M)           F12 開発者ツール(L)           レン般のサイト(C)           互換表示設定(B)           インターネット オプション(O)           パーション/情報(A) | ×                   |

追加する Web サイトに「ph-ayumi.org」を追加すると、互換表示に追加した Web サイトに「ph-ayumi.org」が追加されます。 追加が確認できましたら 「問じる」ボタンをクリックしてください

追加が確認できましたら、[閉じる]ボタンをクリックしてください。 以上で設定は完了です。

| 互換表示設定 ×                                                               | 互換表示設定                                                                 |
|------------------------------------------------------------------------|------------------------------------------------------------------------|
| 互換表示設定の変更                                                              | 互換表示設定の変更                                                              |
| 追加する Web サイト( <u>D</u> ):                                              | 追加する Web サイト( <u>D</u> ):                                              |
| ph-ayumi.org 追加( <u>A</u> )                                            | 追加(A)                                                                  |
| 互換表示に追加した Web サイト( <u>W</u> ):                                         | 互換表示に追加した Web サイト(W):                                                  |
| 削除(民)                                                                  | ph-ayumi.org 削除( <u>R</u> )                                            |
|                                                                        |                                                                        |
| ✓ イントラネット サイトを互換表示で表示する(1)                                             | ✓ イントラネット サイトを互換表示で表示する( <u>I</u> )                                    |
| ✓ Microsoft 互換性リストの使用(U)<br>Internet Explorer のプライバシーに関する声明を読んで詳細を確認する | ✓ Microsoft 互換性リストの使用(U)<br>Internet Explorer のプライバシーに関する声明を読んで詳細を確認する |
| 閉じる( <u>C</u> )                                                        | 閉じる( <u>C</u> )                                                        |